Published by Hutchison 3G UK Limited. All rights in this publication are reserved and no part may be reproduced without the prior written permission of the publisher.

© 2006 Hutchison 3G UK Limited. A Hutchison Whampoa company.

Hutchison 3G UK Limited trading as **3** is a service provider and has provided the information in this user guide concerning what you might expect from **3** services. Nokia Corporation is the manufacturer of the Nokia N73 handset.

The contents are believed to be correct at the time of going to press, but any information, products or services mentioned may be modified, supplemented or withdrawn. The provision of any products and services by Hutchison 3G UK Limited is subject to 3's customer terms available at three.co.uk). The customer terms will take precedence if there is any discrepancy with this publication.

'3' and related images, logos and names referred to in this publication are trademarks of the Hutchison Whampoa group of companies.

This publication is printed on fully recyclable paper. DM06307 Aug06

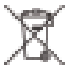

# NOKIA N73 3 services user guide

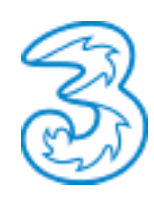

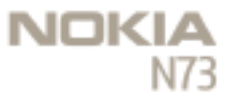

# Get going.

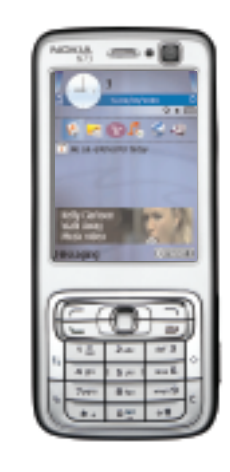

18

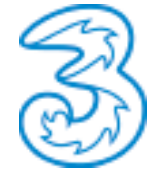

| 2  |
|----|
|    |
| 3  |
|    |
| 4  |
|    |
| 5  |
|    |
| 6  |
|    |
| 7  |
|    |
| 8  |
|    |
| 9  |
|    |
| 10 |

11

13

Insert your USIM, battery, memory card and charging your mobile

#### What you can do on Planet 3

Handy information about your mobile

Get the most from your mobile

Make voice call and video call

Use camera and video, and play music

Set up your Mobile Mail / Office Mail

Text and multimedia messages

Share your pictures and video clips

Transfer files between your mobile and PC

Helpful information - My 3

The sections in blue describe **3** services, and those in black describe Nokia services.

Please refer to the Nokia N73 manufacturer's user guide for Nokia's important safety information.

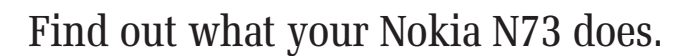

## Insert your USIM, battery, memory card and charging your mobile

#### Your 3 USIM can only be used in mobiles which are enabled for 3 services.

If you try to use the USIM in other mobiles you could seriously damage the mobile and may be unable to use it, including making emergency calls. If you do that, we are not responsible for any such damage or usage problems.

#### Illustrations

- Insert your USIM insert vour batterv Close the battery cover Charge your battery
  - Insert your memory card

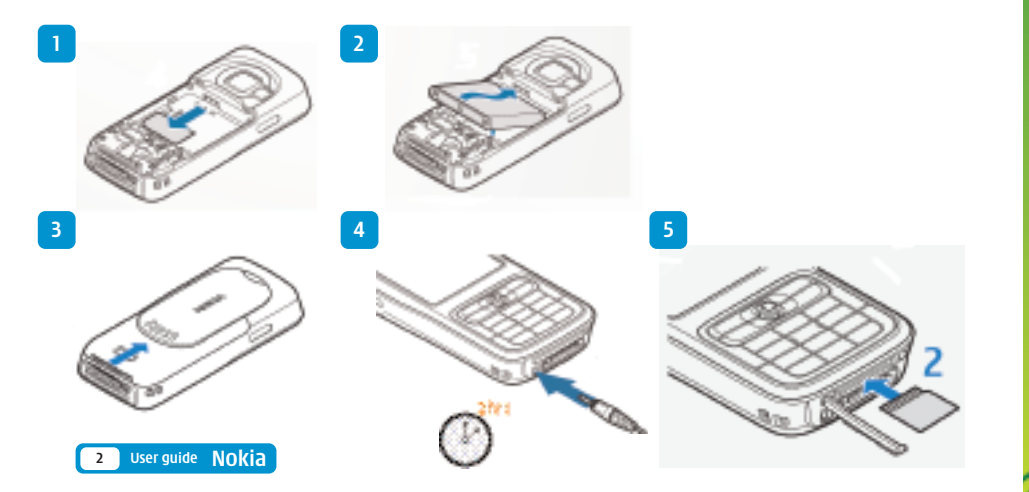

## Start the discovery - two ways to access Planet 3

It's free to browse Planet 3. You'll be advised of any costs before downloading.

#### Instant Viewer

The panel at the bottom of your mobile screen - access to the latest and greatest stuff. It updates several times each day.

- > Press 💭
- Scroll (left or right)
- Press to select a particular service, video, ringtune, story, etc.

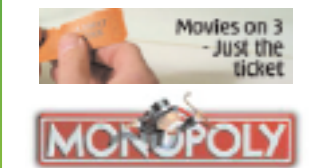

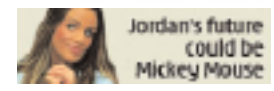

Press contract you can Watch music videos, goals, play games and much more.

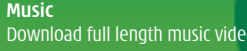

Download full length music videos and tracks.

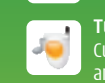

Tunes & Pix Customise your mobile to look and sound unlike anvone else's.

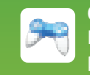

Games Buy a game and keep it forever or rent one and

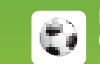

SONY DAME VARIATE STATISTICS

Football Get the latest news, match reports, live scores

All this plus news, showbiz, movie trailers, TV clips, comedy and more through

User guide 3

## Handy information about your mobile

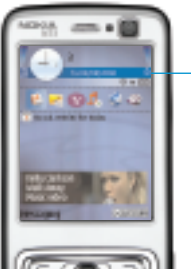

User guide Nokia

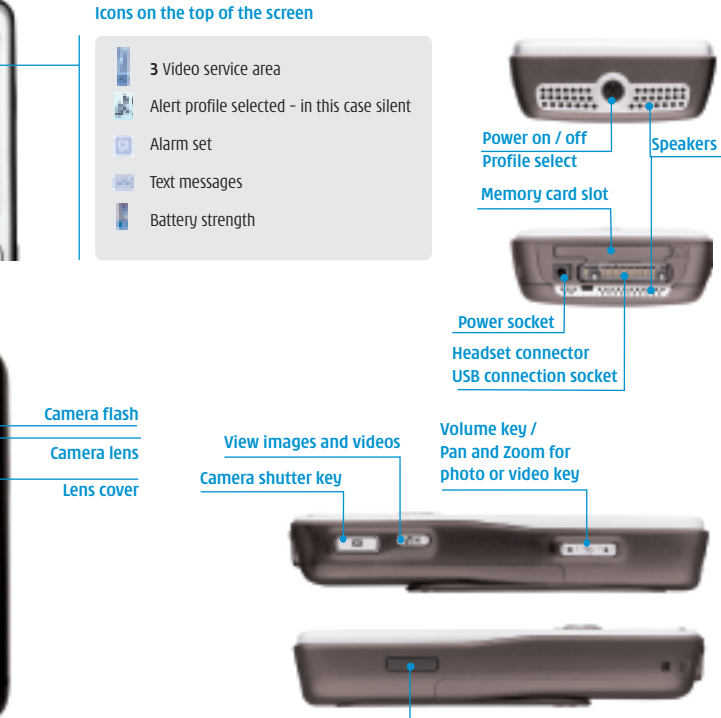

Infrared port

## Get the most from your mobile

#### Set date and time 🗄 🕽 🧾 Clock Send and receive email Select your ringtune First, you have to set up your email 🖳 🗴 🐫 Profiles > General > Options > Personalise Select your wallpaper 5 > 🥸 Gallery > 🔩 Images & video > preferred image > Options > Assign 0.4 6 4 denced and the local sec-Send text, photo, video, email Press for Messages menu Make a voice call Enter the number and press to make a voice call Select menu Takes you to the main menu and sub menu Access voicemail Press and hold 15 for voicemail Navigate

Navigate left, right, up, down. Press 💭 to confirm

## account - see page 8

#### Watch music videos, goals, play games and much more

Press and wait a few seconds for 'Planet 3'. Its free to browse. We'll tell how much things cost before your download them

Access 'soft boxes' Press left or right 'soft key' once

To end a call or service

Multimedia key short cut to multimedia centre

**Clear character** Press C to clear character(s)

Nokia User guide 5

## Make voice call and video call

#### Make calls

- > Enter the number.
- > Press for voice calls.
- > Press Video calls.
- Press = to end a call.

#### Receive calls

- > Answer a call press 🔚
- > Press 💷 to end a call.
- > During a video call, you'll see a large picture of the other person and a small picture of how you look to them in the top left of the screen.

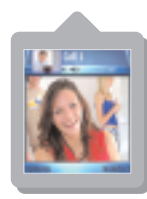

> Stop the other person from seeing you: select 🛄 Options (left 'soft key') and at Disable press and at **Sending video** press 💭

#### Set up voicemail and videomail

- > Set up voice mail: press and hold Follow the voice prompts to choose a PIN and record your greeting.
- > Set up videomail: enter 123 and press video rall

Follow the voice prompts to record your video greeting. The caller will see your video greeting when you can't answer a video call.

#### From 📓 you can... Activate call waiting Settings > Call

#### Divert calls

Settings > Call divert

#### Send or withhold number

Settings > Call > send my caller ID

#### Copy contacts between SIM and mobile

🌾 Contacts > Options > Copy > To SIM directory or Contacts

#### View contacts on SIM

Contacts > Options > SIM contacts

View missed, received, dialled calls

## Use camera and video, and play music

#### Take and send photos and video clips

- > Press II. To use the front camera, select Options (left 'soft key') and then select Use secondary camera
- > To select video camera. select **Options** (left 'soft key') and then select Video mode.
- > Press 💭 left or right to pan and zoom in portrait mode and 💭 up or down in landscape mode.
- > Press I to take a photo or to start video recording and press Stop (right 'soft key') to stop recording.
- > Select Options (left 'soft key') and select Send (left 'soft key') and follow menu.

You can control light, brightness, quality, flash and duration. In Image or Video mode select 💷 up or down in portrait mode.

#### Add a photo to your contact

You can associate a photo with a contact stored on the mobile

> Highlight the contact > Options > Edit > Options > Add thumbnail.

#### Play music

> Press 😳 for 3 seconds > select your preferred track.

Multimedia centre From 🔍 you can...

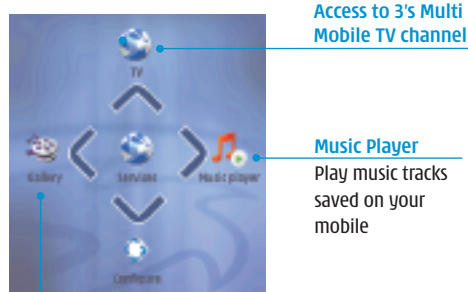

#### Play music tracks saved on your mobile

View your photos or video clips

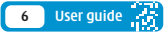

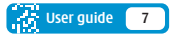

## Set up your Mobile Mail / Office Mail

#### Install your mobile mail software

- Press Press and select Go to Internet. Scroll and select Go to Multile Mail.
- > Scroll to Subscribe now and press 🤤
- Scroll to Get Mobile Mail / Mobile Office Mail Add-on and press
- > Scroll to **Confirm** and press 📟
- > Scroll to Web & Email and press 📟
- Scroll to Get Mobile Mail / Mobile Office Mail Add-on and press
- Scroll to Add Mobile Mail / Mobile Office Mail and press
- > Scroll to CHECK OUT and press 🥮

You'll receive an text mesage within 72 hours after you have purchaseed your **Mobile Mail / Mobile Office Mail Add-ons**.

#### Install your mobile mail software

- > Open your text message. Scroll to the web link and press . The select **Open link.**
- > Enter your primary email address
- > Scroll to Submit and press 🥮
- Select Nokia N80 from the drop down list and scroll to Submit and press

**Mobile Mail** or **Mobile Office Mail** software will be installed on your mobile.

- Enter the same primary email address as above and your password - follow the on screen instructions.
- > Select Submit
- > Select Continue and press 🤤

#### Install Mobile Office Mail software on PC

If you have selected **Mobile Office Mail**, you'll receive an email from **3 Customer Services**. Open the email and click on the link to download an additional software onto your PC - follow the on screen instructions.

 Select § Menu and then select 
Applications. Then select 
3 MobileMail /OfficeMail. You'll need to enter the activation code shown on your mobile screen onto your PC's activation code screen.

#### Create new message

> Press Press P

#### Read and reply your email

- Press Press
- > To reply to an email: > Press Press Press A select 3 MobileMail /OfficeMail > select your preferred email > Options > Reply

## Text and multimedia messages

> Press Press P

#### Send a text or multimedia message

- Send a text: enter phone number next to To. Scroll to message box and write the message. Press to send the message.
- > Send a multimedia message to a mobile or email address: enter phone number or email address next to To. Select Options (left 'soft key') and select Insert object. Scroll to Image or Sound clip or Video clip and select a file. Press to send the message.

#### Help with entering text

- ➤ To switch between lower case, upper case and predictive text press \* #
- > To enter numbers, press the specific key for 3 seconds
- To change to number mode, press ♥♥ for 3 seconds
- > To insert a symbol press 🏽 +
- > To insert a space press □ 🗳

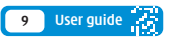

## Share your pictures and video clips

#### Share video clips - See Me TV

**See Me TV** is a new channel on **3** where you're the star. Simply record a clip and submit it. We'll publish it if we can and if someone pays to watch it, you'll even be paid.

> Take a video, then send it to 32323

#### Watch See Me TV

- > Press International and select Op to Services.
- Scroll to V SeeMetv and press .
- > Scroll to your preferred topic and then select the clip.

You must get permission from anyone in your video before you send it. By sending a video you agree to See Me TV's other rules (see **three.co.uk/seemetv** for full terms and conditions, and info on how you will be paid). It costs 50p to send a video to **32323**.

#### Share your pictures and video clips with friends

**3**'s **My Gallery** allows you to store and share your pictures and videos clips instantly.

- > Take a photo or video, then send it to 3333.
- > You'll receive a text message with your password to access **My Gallery** on **three.co.uk/mygallery**.
- Visit three.co.uk/mygallery.
- > Enter your **3** mobile number and the password you received.

You can invite friends to visit your gallery as well as change your password from **three.co.uk/mygallery**. There are User Rules and Terms and Conditions for the use of **My Gallery**. See **three.co.uk/mygallery** for details.

## Transfer files between your mobile and PC

You'll need: Windows 2000 Professional or XP Home or Professional; 250MB of hard disk space; a USB port and CD-ROM drive.

#### Install Nokia PC Suite file transfer software

- Load the Nokia PC Suite CD that came with your mobile on to your PC. The installation should begin automatically, otherwise select select on your PC. Select Run and type D/E: NokiaInstaller.exe. Follow the Wizard to install.
- At Nokia software Installer screen click Start and follow the Wizard to install.
- To select Nokia PC Suite, click <u>Run</u> on the pop-up screen.

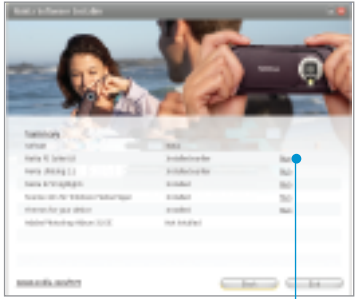

Click **Nokia PC Suite** to install the transfer software.

#### Connect your mobile and PC

#### > Click ( to Democrat)

- At the Welcome to Get Connected wizard screen, click Next and follow the Wizard to install.
  Select the connection type between your mobile and PC (Bluetooth, Infrared or USB cable).
- > Select Cable connection and click Next.
- > Connect your mobile and PC using the USB cable.
- On your Nokia N73, select PC Suite and it will automatically install drivers to connect your mobile and PC.
- Click Finish.

#### Select PC Application to synchronise

- Right click on V Nokia PC Suite at the bottom right corner of your PC and then select Synchronise
- > Select Settings.
- Select the PC application eg Microsoft Outlook to synchronise with your mobile. Click Next.
- Select which items you want to synchronise eg Calendar or Contact items. Then click Next and follow the instructions.

Nokia User guide 11

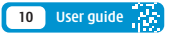

## Transfer files between your mobile and PC

#### > Synchronisation will automatically start.

#### Synchronise Contacts and calendar

- > Connect your mobile and PC using the USB cable.
- Click on O Synchronise at the bottom right corner of your PC. In the pop up menu, select Synchronise Now to synchronise contacts and calendar between

### ⅆ֍⅌ℽ℄**℣⅌ⅆ℗ⅅ℁℧ⅆⅅ**ՠ**֍**ℬ֍՟ՠՠ

Indicates that the mobile is connected to the PC. Right click on O to select Synchronise.

#### Transfer images and videos

- > Connect your mobile and PC using the USB cable.
- Right click on **W** Nokia PC Suite at the bottom right corner of your PC and then select **File** manager to synchronise contacts and calendar

#### 84%~{H**\$%92%00**4**D\$~~\$** wa

Indicates that the mobile is connected to the PC. Click on the **W Nokia PC Suite.**  > Then drag and drop relevant picture, audio, video between your mobile and PC.

| In fig. for channe Jon Bo-                                                                                                    |     |   |          |          |
|----------------------------------------------------------------------------------------------------|-----|---|----------|----------|
| House + r 3 @ean Gross 0                                                                                                    | 10- |   |          |          |
| 1884 Vision Contraction                                                                                                    |     |   | 1.000    | anad the |
| Altern B<br>Samp A<br>Samp A<br>Samp |     | 1 | <u>.</u> | <u>_</u> |

In some cases you'll need to convert files, for example, to view a video on your PC in Windows Media Player that you captured on your mobile, or to listen to an audio file that you transferred to your mobile. You'll find a number of converters to download in the **Customer** section of **three.co.uk**.

Please note that transferring copyright-protected content, eg music and football videos, without the copyright owner's consent is against the law and it breaks your agreement with **3**.

## Helpful information – My 3

## Manage your account and learn about 3 services direct from your mobile

> Press Improve and select Improve the services of the services of the serv

#### Find out more about 3's services

- > Visit three.co.uk.
- For more information on My 3 visit three.co.uk/my3.
- Email customer.services@3mail.com or call customer services on 333 (0870 7330 333 from another phone).

#### Useful numbers

|                                             | Mobile  | Other phones  |
|---------------------------------------------|---------|---------------|
| 3 customer services                         | 333     | 0870 7330 333 |
| <b>Mail</b> (voicemail,<br>email & faxmail) | 123     | 07782 333 123 |
| Videomail                                   | 123     | Video call    |
| WePay Top-up                                | 444     | 0870 7330 444 |
| Directory enquiries                         | 118 333 | 118 333       |
| International<br>directory enquiries        | 118 313 | 118 313       |
| Disabled and<br>elderly enquiries           | 195     |               |
| Emergency calls                             | 999     | 999           |

#### Get the most from your battery

- You can recharge your battery several hundred times before it will need replacing and you don't need to fully discharge it before recharging.
- Don't expose the battery charger to direct sunlight or use in areas of high humidity such as a bathroom.
  Battery life will decrease if you expose it to temperatures below -10°C or above 45°C.
- If you charge your battery regularly and you notice a decrease in talk time or an increase in charging time, then it's probably time to buy a new battery.

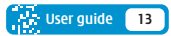